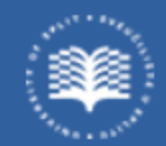

Sveučilište u Splitu Sveučilišni odjel zdravstvenih studija

# Nastavnički portal KRATKE UPUTE

Split, ožujak 2024. godine

### Modul Nastavnički portal

 Modul Nastavnički portal dostupan je putem Interneta na adresi https://www.isvu.hr/nastavnickiportal/hr/prijava

|              | Prijava s AAl@EduHr elektroničkim identitetom                              |
|--------------|----------------------------------------------------------------------------|
|              | <b>Rev</b> eed u Hr                                                        |
| Ukoliko se n | ie možete prijaviti u modul, javite se ISVU koordinatoru na Vašem visokom  |
| učilištu kak | o bi povezao Vaš AAI@EduHr elektronički identitet s Vašim podacima u ISVU. |
| Zaboravili s | te lozinku? Obratite se ISVU koordinatoru na Vašem visokom učilištu.       |
| Više o mod   | ulu i opcijama koje nudi možete pronaći u <mark>uputama.</mark>            |
|              |                                                                            |
|              | Verzija: 2022.02.]                                                         |
|              |                                                                            |
|              |                                                                            |

- Omogućena je prijava AAI@EduHr elektroničkim identitetom.
- Po uspješnoj prijavi, korisniku se otvara početni ekran

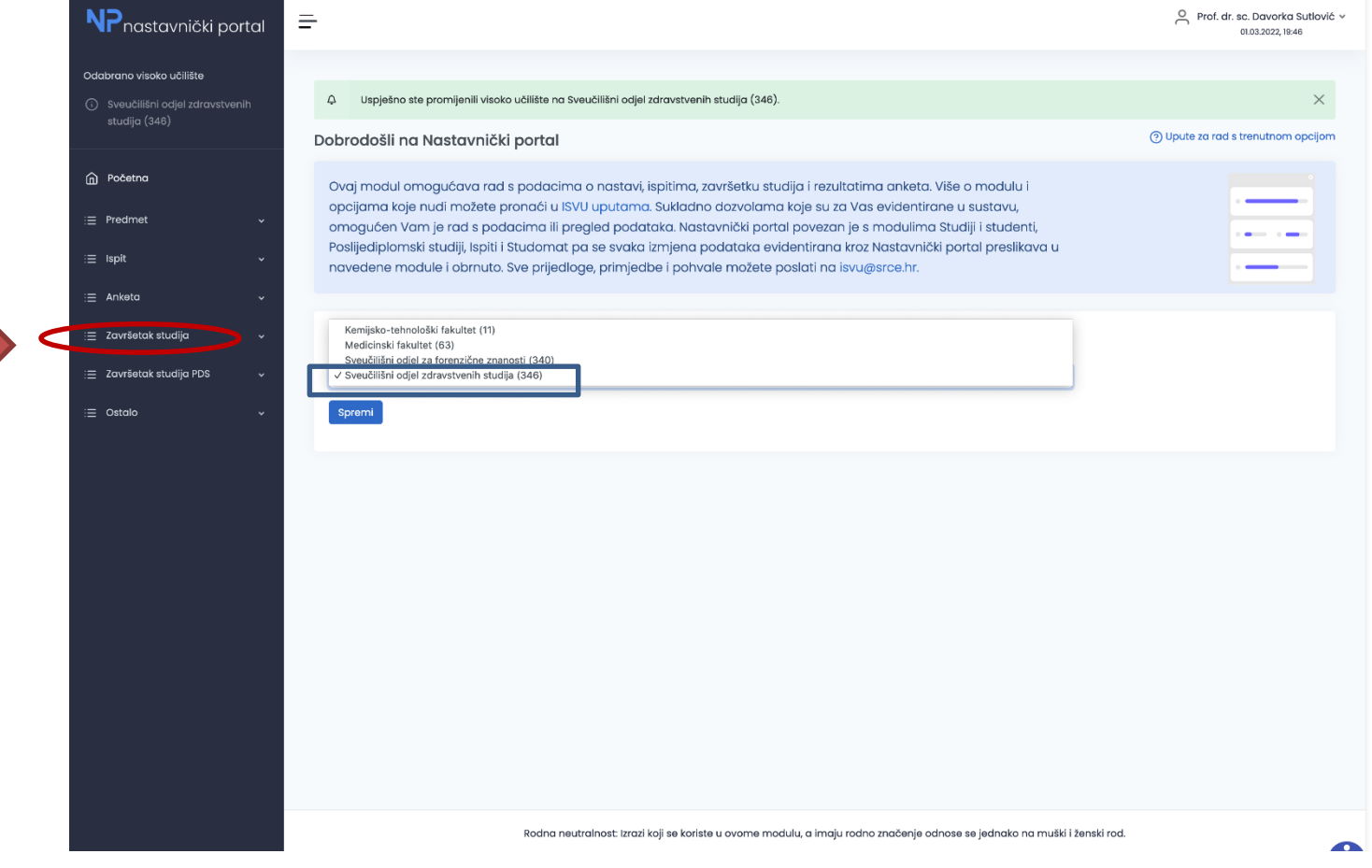

Ako nastavnik ima pravo rada s podatcima s više visokih učilišta, oni će se prikazati u padajućem izborniku te je nastavniku omogućen odabir željenog visokog učilišta

# Administriranje završnih/diplomskih radova u Nastavničkom portalu

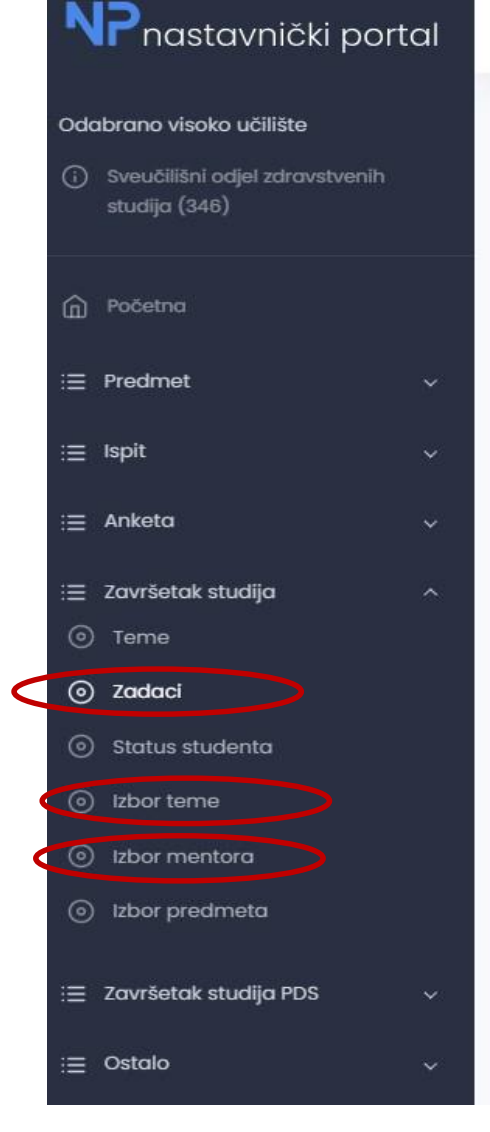

Ξ

Za administriranje završnih/diplomskih radova u Nastavničkom portalu, mentori se koriste **s jednom stavkom** u glavnom meniju "**Završetak studija**" i isključivo tri rubrike: Izbor mentora, Izbor teme i Zadaci.

Teme evidentira Studentska referada nakon suglasnosti Povjerenstva za završne i diplomske radove SOZS-a na predložene teme.

### IZBOR TEME teme su sortirane po akademskoj godini

| अद्रोत्सनी | Izbor teme                               |                                                                                                    |            |                                                      |                  |               | (C) ribrice co vo | idis terutr |
|------------|------------------------------------------|----------------------------------------------------------------------------------------------------|------------|------------------------------------------------------|------------------|---------------|-------------------|-------------|
|            | Akademsko godina                         | 28,022                                                                                                    |            |                                                      |                  |               |                   |             |
|            |                                          |                                                                                                    |            |                                                      |                  |               |                   |             |
| ×          | Napomenal Redoctablice u bijekcjibaji sa | notiona da atuventin au odcienal itemu.                                                                                                    |            |                                                      |                  |               |                   |             |
| ÷          | Nopomenal: Redoctioblics uturbjicoj con  | stara da su sucerió cidabral tenu.                                                                                                    |            |                                                      |                  |               |                   |             |
|            | Napomenati Redocticalice uzeenoj bojio   | značovo dzije studencu ek denti vni diplomak/taxišni zodatova zom temom. 🚪                                                                                                    |            |                                                      |                  |               |                   |             |
|            | Odobir teme                              |                                                                                                    |            |                                                      |                  |               |                   |             |
| Ŷ          |                                          |                                                                                                    |            |                                                      |                  |               |                   |             |
|            | Nationteme                               |                                                                                                    | Visio teme | Smjerovi                                             | Dodijeljena tema | laobrono tema | Prvi izbor        | Dah         |
|            | Lõestalast ajalakon hitolestika ul       | inotskoj i svijetu te oldunosti medicinske sestre koćicijalise                                                                                                    | Stručna    |                                                      | 0                | 0             | 0                 | e.          |
|            | Attinosti medicinske sestre u pron       | ncoj) zdravog živjenja te prevencij i održavanju zdravlja                                                                                                    | Stručna    |                                                      | 0                | ¢             | Ø                 | 8           |
|            | Dažvijaj korisniko domova zo starije     | si nemočne za vrijeme pandemije COVD + 16 - kvalkativno istračivanje                                                                                                    | Sinúna     | <ul> <li>Sestinativa (i, preoclipioniski)</li> </ul> | 0                | 1             | 1                 | 8           |
|            |                                          |                                                                                                    | Design     |                                                      | ,                |               |                   | 0           |
|            | VATIONESS I NEO CITISHE SESTIE KOC ICI   | rigetomoni coes eo                                                                                                    | sirucita   |                                                      | •                |               |                   | 'n          |
| U5         |                                          | and the set of the set of the set | Structor   |                                                      |                  | 0             | 0                 |             |

- Redak tablice u bijeloj boji označava da studenti nisu izabrali temu.
- Redak u žutoj boji označava da su studenti odabrali temu.
- Redak u zelenoj boji označava da je studentu evidentiran diplomski/završni zadatak s tom temom.

Za temu koju želite potvrditi, izaberite DOHVATI i potvrdite studentov izbor opcijom POTVRDI

| NP nastavnički portal                                                | =                                                                    |                          |                                    |                        |                                  |                                       |                       |                   |                |                   | a.             |                   |
|----------------------------------------------------------------------|----------------------------------------------------------------------|--------------------------|------------------------------------|------------------------|----------------------------------|---------------------------------------|-----------------------|-------------------|----------------|-------------------|----------------|-------------------|
| dabrano visoko učilište                                              | Popis studenata                                                      |                          |                                    |                        |                                  |                                       |                       |                   |                |                   |                |                   |
| <ol> <li>Sveučilišni odjel zdravstvenih<br/>studija (346)</li> </ol> |                                                                      |                          |                                    |                        |                                  |                                       |                       |                   |                |                   |                |                   |
|                                                                      | Akademska godina                                                     | 2021/2022                |                                    |                        |                                  |                                       |                       |                   |                |                   |                |                   |
| බ Početna                                                            | Tema                                                                 | Doživljaj korisnika domo | va za starije i nemoćne za vrijeme | e pandemije COVID - 19 | ) - kvalitativno istraživanje (2 | 2021, 21)                             |                       |                   |                |                   |                |                   |
| ≡ Predmet ~                                                          |                                                                      |                          |                                    |                        |                                  |                                       |                       |                   |                |                   |                |                   |
| ≡ Ispit ~                                                            | Studenti                                                             |                          |                                    |                        |                                  |                                       |                       |                   |                |                   |                |                   |
| ≣ Ankota ~                                                           |                                                                      |                          | Smjer                              |                        |                                  | Redni broj izbora                     | Prosjek               | Broj ECTS bodova  | Potvrda izbora | Poništenje izbora |                |                   |
| ≣ Završetak studija ^                                                |                                                                      |                          | Sestrinstvo (1, preddiplomsk       | i, redovni)            |                                  | 1                                     | 4.045                 | 130.0             | 0              | .0                |                |                   |
| Teme                                                                 |                                                                      |                          |                                    |                        |                                  |                                       |                       |                   |                |                   |                |                   |
| ⊙ Zadaci                                                             |                                                                      |                          |                                    |                        |                                  |                                       |                       |                   |                |                   |                |                   |
| <ul> <li>Status studenta</li> </ul>                                  |                                                                      |                          |                                    |                        |                                  |                                       |                       |                   |                |                   |                |                   |
| Izbor teme                                                           | >                                                                    |                          |                                    |                        |                                  |                                       |                       |                   |                |                   |                |                   |
| <ul> <li>izbor predmeta</li> </ul>                                   |                                                                      |                          |                                    |                        |                                  |                                       |                       |                   |                |                   |                |                   |
|                                                                      | NP nastavnički portal                                                | -                        |                                    |                        |                                  |                                       |                       |                   |                |                   |                | 1                 |
|                                                                      |                                                                      |                          |                                    |                        |                                  |                                       |                       |                   |                |                   |                |                   |
| ≡ Ostalo ~                                                           | Odabrano visoko učilište                                             | 0 Koko bisto             | noturdili ili odbili izbor tomo ne | strabno la odobrati r  | soturiu ili popiitopio ithor     |                                       |                       |                   |                |                   |                |                   |
|                                                                      | <ol> <li>Sveučilišni odjel zdravstvenih<br/>studija (346)</li> </ol> | 4 Kako bisto             | potvrdni ni oddini izdor terne pr  | orianuo la orgenari t  | otvrdu ili ponistenje izbor      | la.                                   |                       |                   |                |                   |                |                   |
|                                                                      |                                                                      | Popis studend            | ata                                |                        |                                  |                                       |                       |                   |                |                   |                |                   |
|                                                                      | Početna                                                              | Akademska godi           | na                                 | 2021/2022.             |                                  |                                       |                       |                   |                |                   |                |                   |
|                                                                      | i≣ Predmet ~                                                         | Tema                     |                                    | Doživljaj korisnika o  | domova za starije i nemo         | ćne za vrijeme pandemije COVID - 19 - | kvalitativno istraživ | anje (2021, 21)   |                |                   |                |                   |
|                                                                      | i≣ Ispit ~                                                           |                          |                                    |                        |                                  |                                       |                       |                   |                |                   |                |                   |
|                                                                      | ;≣ Anketa ~                                                          | Studenti                 |                                    |                        |                                  |                                       |                       |                   |                |                   |                |                   |
|                                                                      | i≣ Završetak studija ^                                               |                          |                                    |                        |                                  |                                       |                       |                   |                |                   | $\frown$       |                   |
|                                                                      | ⊙ Teme                                                               | JMBAG                    | Ime                                | Prezime                | Smjer                            |                                       |                       | Redni broj izbora | Prosjek        | Broj ECTS bodova  | Potvrda izbora | Poništenje izbora |
|                                                                      | ② Zadaci                                                             |                          |                                    |                        | Sestrinstvo (1, pr               | reddiplomski, redovni)                |                       | 1                 | 4.045          | 130.0             |                | 0                 |
|                                                                      | <ul> <li>Status studenta</li> </ul>                                  | Odustani                 | otvrdi                             |                        |                                  |                                       |                       |                   |                |                   |                |                   |
| $\boldsymbol{\boldsymbol{\varsigma}}$                                | <ul> <li>Izbor teme</li> </ul>                                       |                          |                                    |                        |                                  |                                       |                       |                   |                |                   |                |                   |
|                                                                      |                                                                      |                          |                                    |                        |                                  |                                       |                       |                   |                |                   |                |                   |
|                                                                      | Izbor predmeta                                                       |                          |                                    |                        |                                  |                                       |                       |                   |                |                   |                |                   |
|                                                                      | i≡ Završetak studija PDS ~                                           |                          |                                    |                        |                                  |                                       |                       |                   |                |                   |                |                   |
|                                                                      | i≣ Ostalo v                                                          |                          |                                    |                        |                                  |                                       |                       |                   |                |                   |                |                   |
|                                                                      |                                                                      |                          |                                    |                        |                                  |                                       |                       |                   |                |                   |                |                   |
|                                                                      |                                                                      |                          |                                    |                        |                                  |                                       |                       |                   |                |                   |                |                   |
|                                                                      |                                                                      |                          |                                    |                        |                                  |                                       |                       |                   |                |                   |                |                   |
|                                                                      |                                                                      |                          |                                    |                        |                                  |                                       |                       |                   |                |                   |                |                   |
|                                                                      |                                                                      |                          |                                    |                        |                                  |                                       |                       |                   |                |                   |                |                   |
|                                                                      |                                                                      |                          |                                    |                        |                                  |                                       |                       |                   |                |                   |                |                   |

<

## **IZBOR MENTORA**

| <b>NP</b> nastavnički portal                                | =                |     |             |                                         |                   |         |                  |                |                                    |
|-------------------------------------------------------------|------------------|-----|-------------|-----------------------------------------|-------------------|---------|------------------|----------------|------------------------------------|
| Odabrano visoko učilište  () Sveučilišni odjel zdravstvenih | Izbor mentora    |     |             |                                         |                   |         |                  |                | O Upute za rad s trenutnom opcijam |
| studija (346)                                               | Akademska godina |     | 2021./2022. |                                         |                   |         |                  | •              |                                    |
| <ul> <li>(n) Početna</li> <li>:≡ Predmet ∨</li> </ul>       | Popis studenata  |     |             |                                         |                   |         |                  |                |                                    |
| i≣ Ispit ∽                                                  | JMBAG            | Ime | Prezime     | Smjer                                   | Redni broj izbora | Prosjek | Broj ECTS bodova | Potvrda izbora | Poništenje izbora                  |
| ;≣ Anketa ~                                                 |                  |     |             | Sestrinstvo (1, preddiplomski, redovni) | 1                 | 4.045   | 130.0            |                |                                    |
| i≣ Završetak studija ^<br>⊙ Terne                           | Odustani Potvrdi | )   |             |                                         |                   |         |                  |                |                                    |
| ③ Zadaci                                                    | $\mathbf{v}$     |     |             |                                         |                   |         |                  |                |                                    |
| <ul> <li>Status studenta</li> </ul>                         |                  |     |             |                                         |                   |         |                  |                |                                    |
|                                                             |                  |     |             |                                         |                   |         |                  |                |                                    |
| <ul> <li>Izbor predmeta</li> </ul>                          |                  |     |             |                                         |                   |         |                  |                |                                    |
| i≣ Završetak studija PDS v                                  |                  |     |             |                                         |                   |         |                  |                |                                    |
| i≣ Ostalo ~                                                 |                  |     |             |                                         |                   |         |                  |                |                                    |
|                                                             |                  |     |             |                                         |                   |         |                  |                |                                    |
|                                                             |                  |     |             |                                         |                   |         |                  |                |                                    |
|                                                             |                  |     |             |                                         |                   |         |                  |                |                                    |
|                                                             |                  |     |             |                                         |                   |         |                  |                |                                    |

Opcija IZBOR MENTORA omogućuje pregled studenata koji su odabrali određenog mentora. Samo mentor koji je prijavljen u Nastavnički portal može pregledavati popis studenata koji su odabrali njega za mentora.

Nakon što student putem Studomata izaberu mentora i temu, nastavnici mogu prihvatiti studentov izbor.

Za potvrdu studentovog izbora, potrebno je označiti polje POTVRDA IZBORA te akciju zaključiti odabirom opcije POTVRDI.

Hvala na suradnji!

#### Dodatne informacije možete dobiti na referada.sozs@unist.hr

Izvor podataka

https://wiki.srce.hr/pages/viewpage.action?pageId=69501519